## 8 – Congé de présence parentale

- 8.1 Présentation générale
- 8.2 Accès
- 8.3 Acteurs
- 8.4 Déroulement de la procédure PPX
- 8.5 Consultation
- 8.1-Présentation générale

Code procédure = PPX

## Liste des variantes de procédure (avec leurs circuits)

| Procédure | Variante | circuit | paie | Libellé                                    |
|-----------|----------|---------|------|--------------------------------------------|
| PPX       |          |         |      |                                            |
| PPX       | а        | Α       | Ν    | Congé de présence parentale - initial      |
| PPX       | b        | A       | Ν    | Congé de présence parentale - prolongation |

La procédure de congé de présence parentale **a pour simple but de permettre aux gestionnaires de corps de mettre à jour les dossiers des agents concernés :** les arrêtés, les notifications et les impacts sur la paie sont à la charge du gestionnaire. Le choix de cette mise en œuvre « allégée » de la procédure dans Epicéa se justifie par le faible nombre de cas de congés de présence parentale.

8.2 - <u>Accès</u>

>> Gestion administrative

>> Congé

>>Congé de présence parentale

- Création fractions

- Compléments et suppression fractions

8.3 - <u>Acteurs</u>

Les gestionnaires de corps (GC).

8.4 - Déroulement de la procédure PPX

8.4.1 - Création d'un congé de présence parentale

La variante Création fractions (variante a) permet :

- de créer un congé de présence parentale pour un agent
- de saisir les fractions relatives au congé

| Pré-instruction Congé de présent         Aide Annuler Editer Imprimer Initialiser         Date effet       01/07/2007         Agent | La date de début est initialisée à partir de la date d'effet saisie sur l'écran sp_gen01.                                                                                                    |
|----------------------------------------------------------------------------------------------------|----------------------------------------------------------------------------------------------------|
| Congé de présence parentale     Aide Annuler Editer Imprimer     Date début position     Deto fin póriodo                           | La date de fin de période est<br>initialisée à partir de la date de<br>début + 3 ans.<br><b>Tragent</b> prend le congé de présence<br>parentale : clic sur le bouton Enfants<br>pour lancer l'écran de sélection<br>sa_agt08. |
| Entant concerné Nom Prénom Fractions                                                                                                | Enfants       Date naissance     / /       Date adoption     / /                                                                                                    |
| N* demande Date effet Date fi                                                                                                    | n prévue Durée fraction action                                                                                                    |
|                                                                                                    | <b>?</b> OK sp_cpp01                                                                                                    |

| 🛓 Enfant                                                                          |                                         | ×                                                                                                    |
|-----------------------------------------------------------------------------------|-----------------------------------------|----------------------------------------------------------------------------------------------------|
| Aide Annuler Editer Imprimer<br>Agent Date référence 01/07<br>No enfant<br>4<br>3 | /2007<br>Nom / Prénom                   | 2 – Double clic sur la ligne<br>correspondant à l'enfant concerné, ce<br>qui permet de rapatrier les données<br>enfant sur l'écran de saisie du congé<br>de présence parentale<br><b>77/05/1987 Masculin</b><br><b>31/08/1990 Masculin</b><br><b>01/04/1992 Féminin</b> |
| © Né de l'agent<br>C Adopté<br>C Autres<br>Lieu naissance                         | 3<br>ARRAS                              | Date adoption //                                                                                                    |
| Situation enfant<br>Date début situation                                          | Enfant de moins de 16 ans<br>01/11/1989 | Date fin situation / /                                                                                                    |

Un message d'information avertit l'utilisateur si l'agent a déjà pris des périodes de congé de présence parentale pour l'enfant sélectionné.

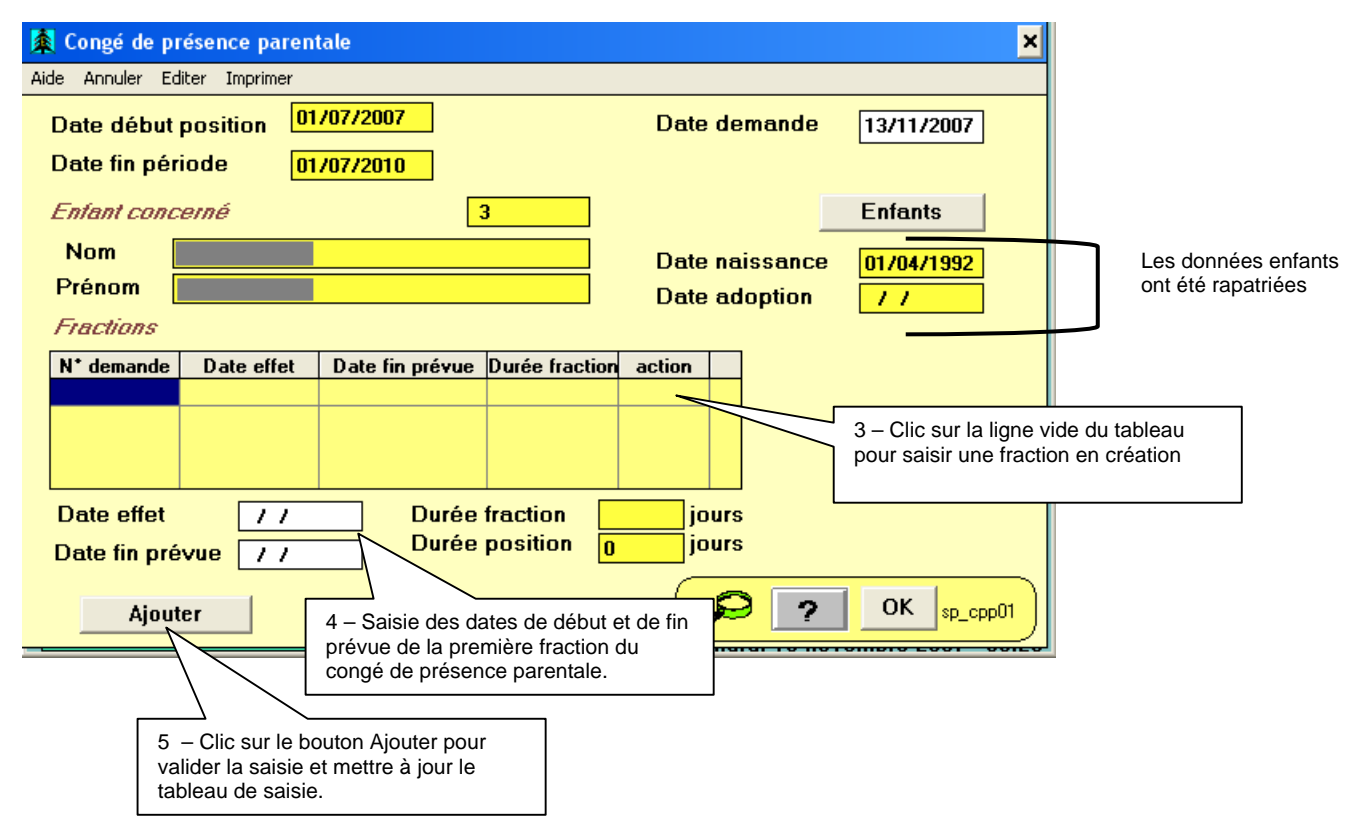

Les fractions doivent correspondre aux périodes d'interruption de paiement de l'agent , et donc pas obligatoirement aux périodes réelles du congé et ce notamment dans les cas de congés fractionnés.

Pour la première fraction, la date d'effet doit être égale à la date de début du congé.

Les fractions saisies doivent être comprise entre les dates de début et de fin du congé de présence parentale.

Les durées sont calculées en **jours calendaires** (et non en jours ouvrés), le contrôle de la durée totale du congé (inférieur à 310 jours ouvrés) n'est donc pas bloquant.

| 👰 Congé de présence parentale 🛛 🗙                                                                                                    |                                               |
|----------------------------------------------------------------------------------------------------|-----------------------------------------------|
| Aide Annuler Editer Imprimer                                                                                                    | ]                                             |
| Date début position 01/07/2007 Date demande 13/11/2007                                                                                                    |                                               |
| Date fin période 01/07/2010                                                                                                    |                                               |
| Enfant concerné 3 Enfants                                                                                                    |                                               |
| Nom Date naissance 01/04/1992                                                                                                    |                                               |
| Prénom Date adoption //                                                                                                    |                                               |
| Fractions                                                                                                    |                                               |
| N* demande         Date effet         Date fin prévue         Durée fraction         action         ▲           3736512         01/07/2007         31/07/2007         31 A Creer         Clic sur la ligne vid pour saisir une nou fraction | e du tableau<br>velle                         |
| Durée de la fraction e                                                                                                    | t durée<br>p jours                            |
| Date effet     01/07/2007     Durée fraction     31     jours     du conge calculees e       Date fin prévue     31/07/2007     Durée position     31     jours     calendaires                                                             |                                               |
|                                                                                                    |                                               |
| 6     – Valid       Supprime la fraction sélectionnée.     6                                                                                                    | lation de la saisie du congé<br>nce parentale |

Le congé de présence parentale est créé directement à l'état 41 lors de la validation de l'écran de saisie de pré-instruction. La position (code 012350 – position de type 2) est générée avec une date de fin réelle égale à la date de fin prévue saisie.

## 8.2 - Compléments et suppression fractions

La variante Compléments et suppression fractions (variante b) permet :

- de saisir de nouvelles fractions pour un congé de présence parentale existant
- de modifier et supprimer des fractions déjà saisies
- de supprimer un congé de présence parentale

| Pré-instruction Congé de présence présence p | La date d'effet saisie sur<br>l'écran SP_GEN01 doit<br>obligatoirement correspondre<br>à la date de début du congé.              |
|----------------------------------------------------------------------------------------------------|----------------------------------------------------------------------------------------------------|
| Agent Congé de présence parentale                                                                                                    | ×                                                                                                    |
| Aide Annuler Editer Imprimer           Date début position         01/07/2007           Date fin période         01/07/2010                                                                                                    | Date demande 13/11/2007                                                                                                    |
| Enfant concerné Nom Prénom Conctines                                                                                                    | 3     Enfants       Date naissance     01/04/1992       Date adoption     / /                                                    |
| N* demande         Date effet         Date fin pré           3736512         01/07/2007         31/07/2                                                                                                    | Durée fraction         action         Les fractions existantes sont           2007         31         affichées dans le tableau. |
| Date effet   / /   Du     Date fin prévue   / /   Du                                                                                                    | rée fraction jours<br>jours                                                                                                    |
| Ajouter Supprime                                                                                                    | r OK sp_cpp01                                                                                                    |

La création de nouvelles fractions s'effectue de la même façon que dans la variante a :

- sélection de la ligne vide du tableau
- saisie des dates d'effet et de fin de la fraction
- clic sur le bouton ajouter pour valider la saisie et mettre à jour le tableau.

Pour supprimer une fraction déjà existante :

- sélection de la fraction à supprimer dans le tableau
- clic sur le bouton Supprimer

En cas de suppression à tort d'une fraction, le bouton Rétablir permet d'annuler la suppression de la fraction. Pour modifier une fraction déjà existante : supprimer la fraction puis la saisir avec les données corrigées.

Pour supprimer complément un congé de présence parentale il suffit de supprimer la première fraction de ce dernier.

## 8.5 - Consultation des positions après validation

| 🚳 Historique des positions de l'agent 🛛 🗙                                                                                                    |            |            |          |                                                                 |  |
|----------------------------------------------------------------------------------------------------|------------|------------|----------|-----------------------------------------------------------------|--|
| Aide Annuler Editer Imprimer Historique                                                                                                    |            |            |          |                                                                 |  |
| No agent <= Date réf. <= / /                                                                                                    |            |            |          |                                                                 |  |
| Position La date de fin est                                                                                                    |            |            |          |                                                                 |  |
| Congé ordinaire de date de fin prévue) ther C N'afficher QUE Standard                                                                                                    |            |            |          |                                                                 |  |
| Proc.                                                                                                    | Date effet | Date in    | Numéro   | Position Taux 🔺                                                 |  |
| PPX b                                                                                                    | 15/11/2007 | 30/11/2007 | 012350 c | congé de présence parentale                                     |  |
| PPX b                                                                                                    | 15/10/2007 | 30/10/2007 | 012350 c | congé de présence parentale                                     |  |
| PPX a                                                                                                    | 01/07/2007 | 31/07/2007 | 012350 c | congé de présel parentale                                       |  |
| COB a                                                                                                    | 08/07/2005 | 20/08/2005 | 012800 c | congé bonifié                                                   |  |
| COBa                                                                                                    | 05/07/2002 | 17/08/2002 | 012800 0 | <b>congé bonitie</b> Génération d'une occurrence de position de |  |
| COB a                                                                                                    | 01/08/1999 | 31/08/1999 | 012800 0 | conge bonifie congé de présence parentale par fraction          |  |
|                                                                                                    | 13/07/1996 | 15/03/1336 | 011100   | conge boning saisle.                                            |  |
| SNRa                                                                                                    | 01/04/1500 | 31/03 096  | 140400 4 | activite premitemps 100                                         |  |
|                                                                                                    | 01/10/1981 | 30/11      | 011100 # | activitá plain tompe 100                                        |  |
| La position 012350 est une position de<br>type 2 : l'agent reste en position<br>d'activité.                                                                                                    |            |            |          |                                                                 |  |
|                                                                                                    |            |            |          |                                                                 |  |
| afficher les données de durée nulle                                                                                                    |            |            |          |                                                                 |  |
| Rechercher Détail Notification State State |            |            |          |                                                                 |  |